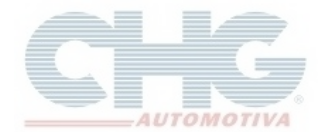

A ferramenta de Backup é utilizada para fazer uma cópia de segurança do banco de dados do Catálogo Eletrônico.

#### **Backup Automático**

O Backup Automático será executado nas seguintes situações:

**Reiniciando os updates** – Somente se o programa não detectar que já existe backup feito há menos de 20 minutos. Consulte o Faq <u>Estou com problemas com os produtos do catálogo</u> para maiores informações. O update também será executado a cada 500 atualizações do catálogo.

Ao iniciar o catálogo – Por padrão o backup automático é acionado a cada 5 inicializações do Atualizador Catálogo CHG, ao clicar no botão Verificar Atualizações (aguarde para iniciar o download das atualizações ou clique em Baixar Atualizações) ou Sol.Upd.Cliente

| Atualizador Catálogo CHG (Build : ) - Cliente -                                                                                               |   |
|----------------------------------------------------------------------------------------------------|---|
| 🍙 Verificar Atualizações 🍙 Baixar Atualizações 🎑 Sol.Upd.Cliente 💿 Sair                                                                       |   |
| O catálogo iniciará em instantes<br>Voce pode verificar atualizações clicando em "Verificar Atualizações"<br>Usando: CHG.COM.BR como servidor | • |
| Clique aqui para iniciar o catálogo(Update automático em 9)                                                                                   |   |
| Existem 2 atualizações de dados                                                                                                    |   |

#### **Backup Manual**

Clique no ícone Catalogo CHG 2.7 para abrir o Atualizador Catálogo

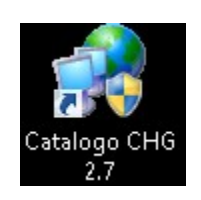

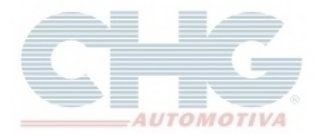

### No Atualizador Catálogo, clique na aba Opções

| Atualizador Catálogo CH      | IG (Build :        | )   | - Cliente -     |   |      |  |
|------------------------------|--------------------|-----|-----------------|---|------|--|
|                              | 🥜 Opç              | ões |                 |   |      |  |
| 🙆 Verificar Atualizações 🍥 B | aixar Atualizações |     | Sol.Upd.Cliente | ٥ | Sair |  |

#### Clique na aba Backup/Restore

| Atualizador Catálogo     | CHG (Build :                 | ) - Cliente -          |       |                      | X |
|--------------------------|------------------------------|------------------------|-------|----------------------|---|
| 🖾 Inicio                 | Øpçõe:                       | ŧ                      |       |                      |   |
| 🚮 Geral                  | 🚳 Acesso a Internet          | 🗔 Opções Avançadas     | 📑 Bac | kup/Restore          | 1 |
| 🔽 Se houverem atualizaçõ | es disponíveis instala-las a | automaticamente a cada | 7 🗘   | dias. (0 desabilita) |   |

#### Clique no botão Fazer Backup Agora

| Atualizador Catálogo CHG (Build : ) - Cliente -                         |
|-------------------------------------------------------------------------|
| 🖾 Inicio 🤌 Opções                                                       |
| 🔝 Geral 🛛 🍓 Acesso a Internet 🗔 Opções Avançadas 🛛 🔂 Backup/Restore     |
| Localização dos arquivos                                                |
|                                                                         |
| Fazer Backup                                                            |
| Clique no botao para razer um bakup manuai                              |
| Fazer Backup Automaticamente a cada 5 \$ inicializações                 |
| Restaurar                                                               |
| Backups disponíveis 28/07/2015 10:16:08 -> Backup automático (37,51 MB) |
| 🔯 Retornar Backup agora 🛛 🔂 Remover selecionado 🛛 📴 Atualizar Lista     |
|                                                                         |
|                                                                         |
|                                                                         |
| Atualizador Catálogo CHG (Build :                                       |

O registro de backup será listado no campo Backups disponíveis.

#### Restauração

Com o arquivo de backup é possível restaurar as informações do programa em caso de perda dos registros (ex: pedidos, itens na cesta, garantia), ou se o banco de dados estiver corrompido.

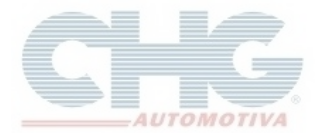

Para restaurar as informações do Catalogo, clique no ícone **Catalogo CHG 2.7** para abrir o Atualizador Catálogo

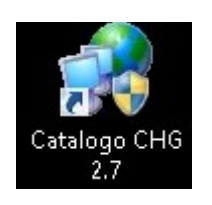

No Atualizador Catálogo, clique na aba Opções

| Atualizador Catálogo CH      | IG (Build :            | ) - Cliente -   |   |      |  |
|------------------------------|------------------------|-----------------|---|------|--|
|                              | 🥟 Opções               |                 |   |      |  |
| 🙆 Verificar Atualizações 🍥 B | aixar Atualizações 🛛 ᢙ | Sol.Upd.Cliente | ٢ | Sair |  |

#### Clique na aba Backup/Restore

| Atualizador Catálogo    | CHG (Build :                  | ) - Cliente -           |       |                      |   |
|-------------------------|-------------------------------|-------------------------|-------|----------------------|---|
| 🔝 Inicio                | Øpções                        |                         |       |                      |   |
| <u> G</u> eral          | lesso a Internet              | 📑 Opções Avançadas      | 📑 Bac | kup/Restore          | 1 |
| 🗹 Se houverem atualizaç | ões disponíveis instala-las a | utomaticamente a cada 🛛 | *     | dias. (O desabilita) |   |

No campo Backups disponíveis, selecione um dos registros listados

| Atualizador Catálogo CHG (Build :                                                                          |
|----------------------------------------------------------------------------------------------------|
| 🔝 Inicio 🥜 Opções                                                                                          |
| 🏠 Geral 🛛 🔞 Acesso a Internet 🛛 📮 Opções Avançadas 🛛 📑 Backup/Restore                                      |
| Localização dos arquivos                                                                                   |
|                                                                                                    |
| Fazer Backup                                                                                               |
| Fazer Backup Agora Clique no botão para fazer um bakup manual                                              |
| ✓ Fazer Backup Automaticamente a cada 5<br>inicializações                                                  |
| Restaurar                                                                                                  |
| Backups disponíveis28/07/2015 08:38:54 -> Backup refaz updates (37,21 MB)▼                                 |
| 28/07/2015 08:38:54 -> Backup refaz updates (= 37,21 MB)                                                   |
| 28/07/2015 08:50:14 -> Backup manual (= 38,00 MB)<br>29/07/2015 10:10:09 -> Backup automática (= 27.51 MB) |
| 20/07/2013 10.10.00 % Backup automatico (= 37,31 MB)                                                       |
|                                                                                                    |
| Atuslizador Catálogo CHG (Ruild D Cliente -                                                                |

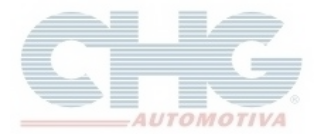

Na listagem do campo Backups Disponíveis, constam as seguintes informações:

| 28/07/2015 08:38:5                        | 4 -> Backup refaz up             | dates (= 37,21 MB)                 |
|-------------------------------------------|----------------------------------|------------------------------------|
| 1                                         | +                                | +                                  |
| Data e hora<br>que o backup<br>foi gerado | Função que<br>gerou o<br>arquivo | Tamanho<br>do arquivo<br>de backup |

**Obs:** Verifique a data e a hora que o backup foi gerado, apenas as atividades realizadas até esse período serão restauradas.

Clique no botão Retornar Backup agora

| Restaurar<br>Backups disponíveis | 28/07/2015 08:50:14 -> Back | up manual ( 38,00 MB)       | ▼                 |
|----------------------------------|-----------------------------|-----------------------------|-------------------|
|                                  | 🎯 Retornar Backup agora     | 🕞 Remover selecionado       | 📑 Atualizar Lista |
|                                  | Efet                        | ua restore com o backup sel | ecionado          |

#### Leia com atenção a mensagem

| Aviso s | sobre restore                                                                                                    |
|---------|----------------------------------------------------------------------------------------------------|
| ?       | Atenção : Essa operação eliminará TODAS as alterações efetuadas entre<br>a data que o backup foi efetuado () e a data atual e<br>NÃO PODERÁ SER DESFEITA. |
|         | Sim <u>Não</u>                                                                                                    |

Clique no botão Sim para continuar

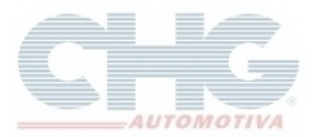

| X | Log da operação                                                                                                    |
|---|----------------------------------------------------------------------------------------------------|
|   | [29/07/2015 11:42:14] : gbak: resto<br>[29/07/2015 11:42:14] : gbak: resto<br>[29/07/2015 11:42:14] : gbak: resto |
|   | [29/07/2015 11:42:14] : gbak: resto<br>[29/07/2015 11:42:14] : gbak: resto<br>[29/07/2015 11:42:14] : gbak: resto<br>[29/07/2015 11:42:14] : gbak: resto<br>[29/07/2015 11:42:14] : gbak: resto<br>[29/07/2015 11:42:14] : gbak: resto<br>[29/07/2015 11:42:14] : gbak: resto<br>[29/07/2015 11:42:14] : gbak: resto<br>[29/07/2015 11:42:14] : gbak: resto<br>[29/07/2015 11:42:14] : gbak: resto<br>[29/07/2015 11:42:14] : gbak: resto                                                                                                    |

Clique no botão OK para finalizar a restauração

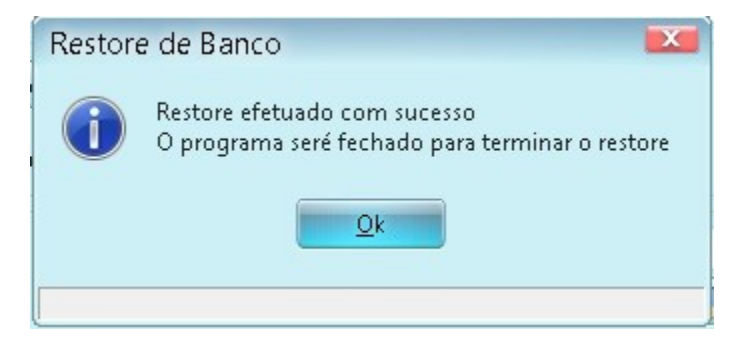